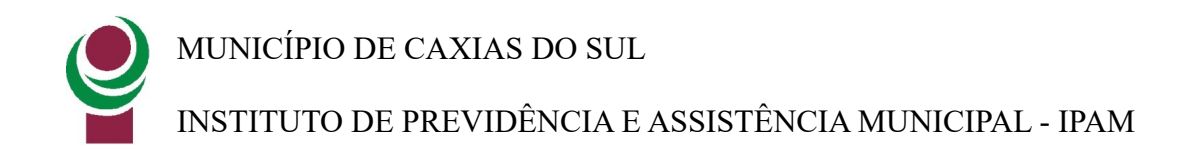

## Manual de Faturamento Automático - Portal da Saúde

Atualizado em 19/12/2023

**Objetivo:** Auxiliar o prestador de serviço no processo de envio do faturamento através do Portal da Saúde.

1 - Acessar o Portal da Saúde, informar Usuário e senha e clicar em Entrar:

Obs.: Caso tenha-se problemas com login de acesso, entrar em contato com o Setor de Credenciamento (54) 3289-5464.

|                                                                          | LOGON                                                                                                    |                                                                        |
|--------------------------------------------------------------------------|----------------------------------------------------------------------------------------------------|------------------------------------------------------------------------|
| Tipo de acesso:                                                          | Clínica 🗸                                                                                                    |                                                                        |
| Usuário:                                                                 | usuario.teste                                                                                                    |                                                                        |
| Senha:                                                                   | •••••                                                                                                    |                                                                        |
|                                                                          | <u>Esqueci minha senha</u>                                                                                                    |                                                                        |
|                                                                          | Entrar                                                                                                    |                                                                        |
| * Para beneficiários do II<br>Para AUTORIZAR PEDID<br>> AUTORIZAR PEDIDO | PAM Saúde, o USUÁRIO é o número do CPF do titular (<br>O MÉDICO, acessar a opção Fale Conosco > Registrar, s<br>MÉDICO, anexar a solicitação e/ou prescrição médica<br>realização do atendimento. | (somente números). *<br>selecionar a categoria<br>e indicar o local de |

Caso tenha avisos não lidos será apresentada a mensagem abaixo, clique em Continuar:

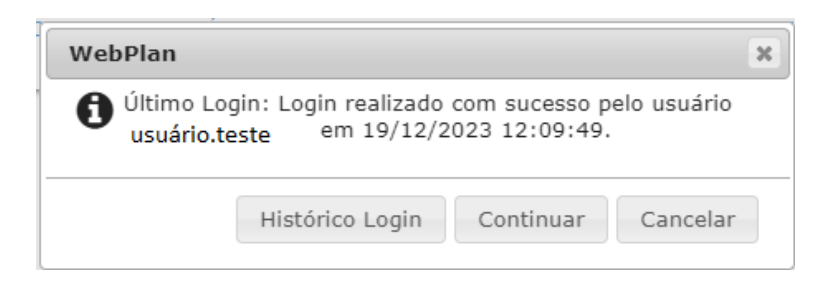

2 - Acessar o menu 1 - Faturamento dos Atendimentos, preencher o campo 2 - Dt Final com o último dia do mês anterior e clicar em 3 – Gerar Lote:

<u>Para prestadores que realizam tratamentos seriados</u> (sessões de psicologia, psicoterapia, fisioterapia, etc) certifique-se que foram realizadas todas as confirmações dos atendimentos na opção de menu "Localizar procedimentos" antes de gerar o lote. Caso tenhas gerado o lote e foi confirmado alguma

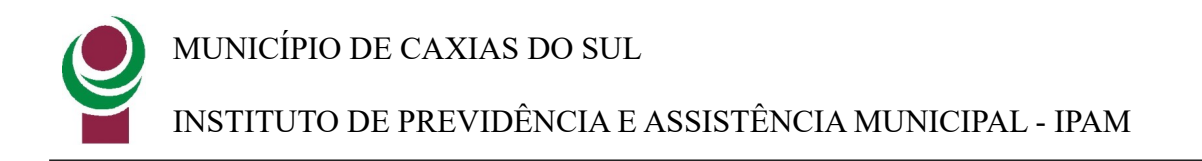

sessão posteriormente será necessário cancelar o lote e criá-lo novamente para que sejam inclusas estas sessões.

Obs.: <u>O campo Dt. Inicial é preenchido automaticamente pelo sistema, com a data do último</u> faturamento realizado. Ao realizar esta operação de geração de lote, a data inicial será atualizada para o próximo dia de faturamento que será realizado no mês seguinte.

| Meus ap                   | licativos                        |                                     |                        |              |              |                                           |                            |                         |                            |                            | *                        | •            | 0                     | 8                     |
|---------------------------|----------------------------------|-------------------------------------|------------------------|--------------|--------------|-------------------------------------------|----------------------------|-------------------------|----------------------------|----------------------------|--------------------------|--------------|-----------------------|-----------------------|
|                           | e                                | Instituto de Pre<br>e Assistência M | evidência<br>Iunicipal |              |              |                                           |                            |                         |                            |                            |                          |              | 1                     |                       |
| Serviços<br>Beneficiários | Guias                            | Relatorios                          | <b>Ouvidoria</b>       | Fale Conosco | Carteira     | Q<br>Localizar<br>Procedimentos           | Vacinação                  | Avisos e<br>Arquivos    | <b>\$</b><br>Financiamento | Parcelamento<br>de débitos | Auditoria                | Envio de XML | Fatura<br>d<br>Atendi | mento<br>os<br>mentos |
| Recurso de<br>Glosa       | Consulta de<br>Credenciados      | Configuração                        | Transações<br>ANS      | Usuário      | Faturas      | Pesquisa de<br>faixa de<br>coparticipação | Consulta<br>Beneficiário   | Serviços<br>Prestadores | Serviços<br>Empresa        | Pedido/Receita             | Protocolo de<br>Proposta | Integração   | S                     | <b>b</b><br>air       |
| Faturament                | to dos Aten                      | dimentos                            |                        |              |              |                                           |                            |                         |                            | 2                          |                          |              |                       |                       |
| Prestador:                | <ul> <li>Nome da clín</li> </ul> | ica                                 |                        |              |              | ×                                         | Dt. Inicial:<br>01/11/2023 |                         | <b>Dt. Fina</b>            | al:<br>223                 | L                        | ogin:        |                       |                       |
| <b>Q</b> Pesquisar        | r 🍞 Gerar Lot                    | • 3                                 | }                      |              |              |                                           |                            |                         |                            |                            |                          |              |                       |                       |
| 2 Legendas                |                                  |                                     |                        |              |              |                                           |                            |                         |                            |                            |                          |              |                       | ~                     |
| Protocolo                 | Data inicial                     | Data final                          | Data (                 | la solicit.  | Data do proc | ess.                                      | Cód. Fatura                | Situação                | Valor i                    | Login                      | LIOER                    |              |                       |                       |
| 56817                     | 01/10/2023                       | 31/10/2023                          | 01/11,                 | 2023         | 02/10/2023 1 | 5:56:10                                   | 86632                      | Fechado                 | R\$2.595.00                | WEB_CLL                    |                          |              |                       |                       |
| 56361                     | 01/08/2023                       | 31/08/2023                          | 06/09                  | (2023        | 06/09/2023 1 | 3:09:06                                   | 85822                      | Fechado                 | R\$3.570.00                | WEB_CLI                    | HOSP                     |              |                       |                       |
|                           |                                  | 1,11,1010                           | 22/03/                 |              | ,,           |                                           |                            |                         |                            |                            |                          |              |                       |                       |

3 – Clicar em Sim para confirmar a geração do lote:

| Confirma geração de lote? |         |
|---------------------------|---------|
|                           | Sim Não |

O sistema apresentará a mensagem abaixo, clicar na tela para fechar a mensagem:

Aviso! 38 Lote gerado. 31 procedimento(s) adicionado(s) no lote.

4 – Será criado novo protocolo conforme imagem abaixo com a situação 1 - "Aguardando Envio", clicar no ícone em formato de lápis 2 – "Continuar conferências" conforme imagem abaixo:

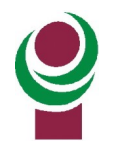

MUNICÍPIO DE CAXIAS DO SUL

INSTITUTO DE PREVIDÊNCIA E ASSISTÊNCIA MUNICIPAL - IPAM

| Faturamento dos Atendimentos |                |            |                  |                     |             |                        |             |              |             |  |
|------------------------------|----------------|------------|------------------|---------------------|-------------|------------------------|-------------|--------------|-------------|--|
| ▼ Filtros                    |                |            |                  |                     |             |                        |             |              |             |  |
| Prestador:<br>Q 00821 - No   | ome da clínica |            |                  |                     | × 0         | . Inicial:<br>/12/2023 | Dt. Final:  | final        | Login:      |  |
| Q Pesquisar                  | 🛱 Gerar Lote   |            |                  |                     |             |                        |             |              |             |  |
| 2 Legendas                   |                |            |                  |                     |             |                        |             |              |             |  |
| Protocolo                    | Data inicial   | Data final | Data da solicit. | Data do process.    | Cód. Fatura | 1 Situação             | Valor i     | Login        | 2           |  |
| 58114                        | 01/11/2023     | 30/11/2023 | 19/12/2023       |                     |             | Aguardando Envio       | R\$2.721,00 |              | a a 🛛 🖉 🖉 🖉 |  |
| 57409                        | 01/10/2023     | 31/10/2023 | 01/11/2023       | 06/11/2023 15:30:49 | 87850       | Fechado                | R\$5.433,00 | WEB_CLI_HOSP | 🖶 🖶 📵 📎     |  |
| 56817                        | 01/09/2023     | 30/09/2023 | 02/10/2023       | 02/10/2023 15:56:19 | 86632       | Fechado                | R\$2.595,00 | WEB_CLI_HOSP | 🖶 🖶 🚯 📎     |  |

5 – Será aberta a tela abaixo onde deverá ser realizada a confirmação dos atendimentos realizados. Para confirmar clicar na opção 1 – ícone em formato de V. Ao realizar todas as confirmações clicar na opção 2 – Enviar:

| Meus a                                       | aplicativos                      |                                            |            |                                                                               |             |        |                         | ?                                                      |                                                             |
|----------------------------------------------|----------------------------------|--------------------------------------------|------------|-------------------------------------------------------------------------------|-------------|--------|-------------------------|--------------------------------------------------------|-------------------------------------------------------------|
| <b>▼</b> Filtros                             |                                  |                                            |            |                                                                               |             |        |                         |                                                        | ^                                                           |
| Q 006                                        | r:<br>21 - Nome da clínica       |                                            | ×          | Dt. Inicial:<br>01/12/2023                                                    | Dt. Final:  |        | Login:                  |                                                        |                                                             |
| Q Pesqui                                     | isar 🛛 🎙 Gerar Lote              |                                            |            |                                                                               |             |        |                         |                                                        |                                                             |
| <ul><li>⑦ Legenda</li><li>← Protoc</li></ul> | s<br>colo: 58114                 |                                            |            |                                                                               | 2           | Enviar | ⊖ Impr                  | rimir                                                  | × Cancelar                                                  |
| Ordenação:                                   | Beneficiár                       | io: Senha/G                                | iuia:      | Méd. Exec.:                                                                   | Conferidos  |        | Não Co                  | onferidos                                              |                                                             |
| Modificar todo                               | os: ? 🗸 🗙                        |                                            |            |                                                                               | ₽ Removidos |        | 🗌 Não Co                | onfirmado                                              | DS                                                          |
| Liberação                                    | Beneficiário                     | Guia / Guia Prestador                      | Senha      | Procedimento                                                                  | Realizaç    | ão     | v                       | alores                                                 |                                                             |
| 10/11/2023                                   | (002265-9)<br>Nome do benefiário | 2340594 /<br>00621210112376000300<br>?     | 2340594175 | 1.01.01.01-2: CONSULTA EM<br>CONSULTORIO (NO HORARIO I<br>OU PREESTABELECIDO) | 10/11/202   | 3      | P<br>Ta<br>M<br>C<br>Ta | roced.:<br>axas:<br>fat/Med.:<br>Outros:<br>otal:<br>? | R\$93,00<br>R\$0,00 @<br>R\$0,00 @<br>R\$0,00 @<br>R\$93,00 |
| 10/11/2023                                   | (002265-9)<br>Nome do benefiário | 2340591 /<br>00621210112376000100<br>? * * | 2340591110 | 1.01.01.01-2: CONSULTA EM<br>CONSULTORIO (NO HORARIO I<br>OU PREESTABELECIDO) | 10/11/202   | 13     | P<br>Ta<br>M<br>C<br>T  | roced.:<br>axas:<br>Mat/Med.:<br>Outros:<br>otal:<br>? | R\$93,00<br>R\$0,00 @<br>R\$0,00 @<br>R\$0,00 @<br>R\$93,00 |
| 10/11/2023                                   | (002265-9)<br>Nomo do bonofiário | 2340587 /<br>00621210112375999700          | 2340587133 | 1.01.01.01-2: CONSULTA EM<br>CONSULTORIO (NO HORARIO I                        | 10/11/202   | 3      | P<br>Ta                 | roced.:<br>axas:                                       | R\$93,00<br>R\$0,00 🕼                                       |

Obs.: Para tratamentos seriados é possível nesta tela ajustar a data de realização do atendimento na opção "Realização".

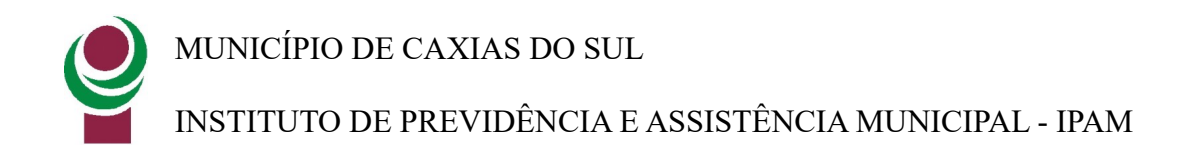

Para facilitar as conferências, no final da página alterar para visualizar 100 registros por página:

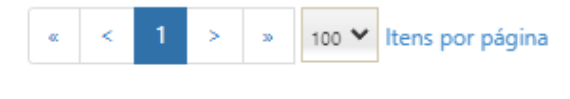

mostrando de 1 a 31 iten(s) do total de 31 registros

É disponibilizado campos para pesquisa, por exemplo, é possível filtrar por senha autorizada, ou por nome de beneficiário, após clicar no ícone atualizar conforme abaixo (Para prestadores que realizam tratamentos seriados esta opção facilita as conferências):

| Legendas           |               |             |             |            |                            | × ]                   |
|--------------------|---------------|-------------|-------------|------------|----------------------------|-----------------------|
| ← Protocolo: 58114 |               |             |             |            | <b>土</b> Enviar → Imprimir | 🗙 Cancelar            |
| Ordenação:         | Beneficiário: | Senha/Guia: | Méd. Exec.: | Conferidos | Não Conferidos             | <ul> <li>C</li> </ul> |
| Data de interação  |               |             |             | Removidos  | Não Confirmados            |                       |

6 – Clicar em Enviar, o sistema pedirá se deseja prosseguir, clicando em Sim, caso existam atendimentos sem confirmação apresentará a mensagem abaixo. Se todos os atendimentos realizados no período foram confirmados, pode-se clicar em Sim e prosseguir:

| Existem itens não conferidos! Estes itens serão removidos do lote. Deseja enviar assim mesmo? |         |
|-----------------------------------------------------------------------------------------------|---------|
|                                                                                               | Sim Não |
| eceita Protocolo de Integração Sair                                                           |         |

Será apresentada a mensagem abaixo, fechar a mensagem:

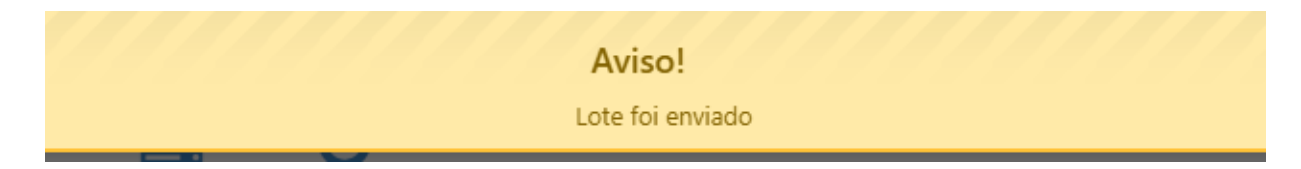

7 – Será apresentada a tela abaixo, na opção 1 – será atualizada a situação do lote para "Enviado", opção 2 impressora verde imprimir 2 vias e impressora azul 1 via, realizar a entrega destas impressões no IPAM junto com a documentação física das assinaturas dos beneficiários. Na opção 3 é possível cancelar o lote:

| 2 Legendas |              |            |                  |                  |               |          |          |       |           |
|------------|--------------|------------|------------------|------------------|---------------|----------|----------|-------|-----------|
| Protocolo  | Data inicial | Data final | Data da solicit. | Data do process. | Cód. Fatura 1 | Situação | Valor i  | Login |           |
| 58114      | 01/11/2023   | 30/11/2023 | 19/12/2023       |                  |               | Enviado  | R\$93,00 |       | 0 🛇 🔒 🔒 🖌 |